## FBISD – Off-Boarding Frequently Asked Questions

| Question                                | Answer                                                                                                    |
|-----------------------------------------|----------------------------------------------------------------------------------------------------|
| When will last paycheck be received?    | The final paycheck date is based on your work calendar. (If you do not know your work calendar, please submit an inquiry through <u>Talent Connection</u> .)                                                                                                    |
|                                         | <ul> <li>July cycle, salaried employees (on 220-, 226-, 231-, 238- or 242-day calendars), will receive their final paycheck, via direct deposit, on June 30<sup>th</sup>. If you choose to continue your insurance benefits coverage through July and August (per your Final Paycheck &amp; Benefits Election Form), those premiums will be deducted from this check.</li> <li>August cycle, salaried employees (on 202-, 210- or 220-day calendars), will receive their final paycheck, via direct deposit, on July 31<sup>st</sup>. If you choose to continue your insurance benefits Election Form), those premiums will be deducted from this check.</li> <li>September cycle, salaried employees (on 184-, 185-, 187-, 190- and 197-day calendars), will receive a lump-sum pay off their calendar, via direct deposit, on June 30<sup>th</sup>. If you choose to continue your insurance benefits Election Form), those premiums will be deducted from this check.</li> <li>September cycle, salaried employees (on 184-, 185-, 187-, 190- and 197-day calendars), will receive a lump-sum pay off their calendar, via direct deposit, on June 30<sup>th</sup>. If you choose to continue your insurance benefits coverage through July and August (per your Final Paycheck &amp; Benefits Election Form), those premiums will be deducted from this check.</li> </ul> |
|                                         | not process retirement paperwork for employees whose salaries have not been paid in full.]                                                                                                    |
|                                         | <ul> <li>All calendar cycles, hourly employees, will receive<br/>their final paycheck on the pay date corresponding to<br/>their final timesheet or Kronos submission as per the<br/>Pay End Date Schedule.</li> </ul>                                                                                                    |
| What days are paid for upon retirement? | Employees who retire in accordance with TRS guidelines after<br>ten or more continuous years in Fort Bend ISD shall be paid for<br>up to 150 days of unused <u>Local</u> Sick or <u>Local</u> Personal<br>Leave (grandfathered in). You must turn in your TRS 7 form<br>before you exit the District.                                                                                                    |
| How much is received for these days?    | <ul> <li>Paraprofessional and Auxiliary employees,</li> <li>\$50 a day</li> <li>For hourly employees,</li> <li>Hours are calculated into days</li> <li>\$50 a day</li> <li>For professional employees,</li> <li>\$75</li> </ul>                                                                                                    |
|                                         |                                                                                                    |

## FBISD – Off-Boarding Frequently Asked Questions

| Question                                                      | Answer                                                                                                    |
|---------------------------------------------------------------|----------------------------------------------------------------------------------------------------|
| What if transferring to another State of Texas public school? | If you have accepted or anticipate accepting a position in<br>another State of Texas public school district/university or Texas<br>agency, you may have an opportunity to transfer <u>State</u><br><u>Personal Leave</u> credit. Those State days are included in your<br>service record.                                                                                                    |
| How to request service records?                               | Complete and submit an <u>Employee Records Request Form</u> to<br>request original service records, official transcripts and, if<br>applicable, the teacher certificate. (Form can be found on link at<br>bottom of the page.) The Records Department will provide the<br><b>original documents directly to you</b> , as per the option you<br>select on the Records Request Form, but only after the<br>resignation has been fully processed in Human Resources.                                                                                                    |
| What about W2 or W4 information?                              | For questions relating to your W-4 form or W-2 form information, contact: <a href="mailto:payroll@fortbendisd.com">payroll@fortbendisd.com</a>                                                                                                    |
| What about benefits? When will they end?                      | For questions relating to benefits, contact the FBISD <u>Benefits</u> department: <u>benefits@fortbendisd.com</u> .                                                                                                    |
| Where can Teacher Retirement<br>(TRS) information be found?   | Teacher Retirement System of Texas (TRS)         TRS Website: www.trs.texas.gov         Phone:1-800-223-8778         Visit the TRS website or give them a call for additional information as you plan your retirement.                                                                                                    |
| What are the Exit Process<br>Steps?                           | <ol> <li>As soon as you decide to resign or retire from the District, complete the online Exit Form in My Self Serve.</li> <li>Log into PeopleSoft</li> <li>Click on Self Service</li> <li>Click on FBISD Self Service Forms</li> <li>Click on Exit Form. (No matter on what calendar you work, your resignation date should be the last day you physically work.)</li> <li>Once you have submitted the Exit Form and while you are still logged into PeopleSoft, verify that your home address is correct to ensure that the District will mail your W-2 Form to the correct location. Go back to: Self Service &gt; Personal Information &gt; Home and Mailing Address</li> <li>**Please contact the Human Resources Department at 281-634-1270 if you have a change of address after leaving the District to update your information.</li> <li>Complete the FBISD Employee Exit Interview Survey.</li> </ol> |